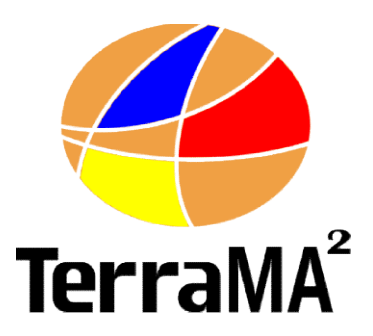

# Plataforma de Monitoramento, Análise e Alerta a extremos ambientais

Manual de Instalação e Compilação

Versão 4 RC1 Maio de 2017

VERSÃO 4.0 - RC1 - AGOSTO DE 2017

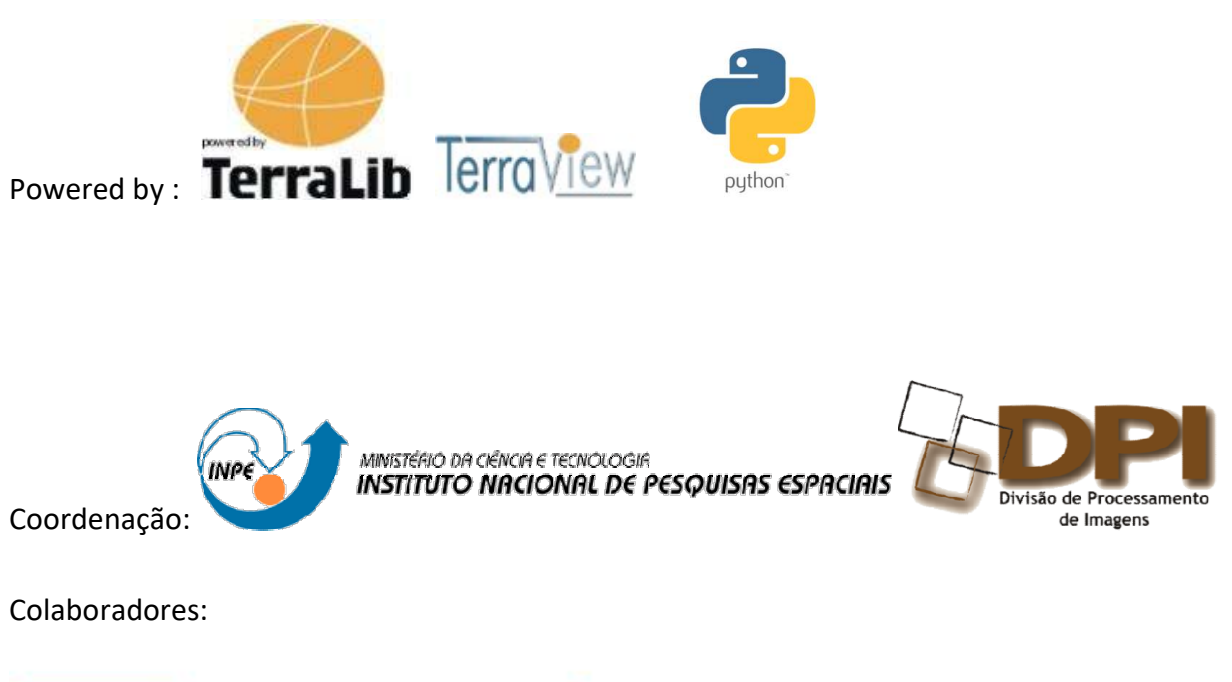

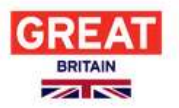

Department for Environment Food & Rural Affairs

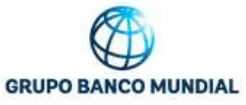

Ministério do Meio Ambiente

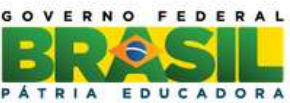

### SUMÁRIO

| 1 – Introdução                                              | 4  |
|-------------------------------------------------------------|----|
| 2 – Plataforma TerraMA²                                     | 5  |
| 3 – Instalação Windows ( <mark>em desenvolvimento</mark> )  | 6  |
| 3.1 - Dependências                                          | 6  |
| 3.1.1 - Servidor DE BANCO DE DADOS                          | 6  |
| 3.1.2- Instalação do JAVA:                                  | 10 |
| 3.1.3 - Instalar o TerraView 5                              | 10 |
| 3.1.4 - Instalar o GeoServer                                | 11 |
| 3.2- Instalação do TerraMA <sup>2</sup> :                   | 13 |
| 4 – INSTALAÇÃO Linux                                        | 15 |
| 4.1 – Instalando Pacote Debian                              | 15 |
| 4.1.1 – Instalando TERRALIB                                 | 15 |
| 4.1.2 – Instalando NodeJs                                   | 15 |
| 4.1.3 – Instalando PostgreSQL + PostGIS                     | 15 |
| 4.1.4 – Instalando Java, TOMCAT e Geoserver                 | 16 |
| 4.1.5 – Instalando VMIME                                    | 19 |
| 4.1.6– Instalando TerraMA <sup>2</sup>                      | 20 |
| 4.1.7– Teste dos módulos da plataforma TerraMA <sup>2</sup> | 21 |
| 5 – INSTALAÇÃO MAC                                          | 23 |
| 6 – COMPILAÇÂO TerraMA2                                     | 24 |
| 6.1 – Compilação Windows                                    | 24 |
| 6.2 – Compilação Linux                                      | 24 |
| 6.3 – Compilação Mac                                        | 24 |

### 1 – INTRODUÇÃO

Este manual é um guia de instalação do programa TerraMA<sup>2</sup> para as plataformas Linux, Windows e Mac. Esse guia de instalação apresenta o passo a passo da instalação de cada componente do TerraMA<sup>2</sup>.

O TerraMA<sup>2</sup> é composto pelos seguintes componentes:

- Módulo de Administração interface gráfica web de dá acesso a adminstração de serviços (coleta, análise, visualização e notificação), usuários e aos projetos contendo definições de dos servidores de dados, dados dinâmicos, dados estáticos, análise e alertas.
- **Módulo de Monitoramento** interface gráfica web que permite acessso a toda base dados da plataforma, principalmente dos alertas emitidos a partir das análises.
- **Dependências**: servidor de banco de dados PostgreSql + PostGIS, TerraLIB e aplicativo TerraView, Java, Geoserver e NodeJs.

Após a execução dos passos descritos neste documento, o processo de instalação do TerraMA<sup>2</sup> estará finalizado. Consulte o **Manual do Usuário** para saber como configurar e executar o sistema.

### 2 – PLATAFORMA TERRAMA<sup>2</sup>

A plataforma TerraMA<sup>2</sup> é composta por dois aplicativos Web, os módulos de **Administração** e **Monitoramento**.

Para realizar a instalação do TerraMA<sup>2</sup> é necessário realizar o download do instalador para a plataforma (Windows, Mac ou Linux) que deseja utilizar, assim como as dependências. O download deve ser realizado no endereço de internet <u>http://www.dpi.inpe.br/terrama2/</u>, na página de download.

### 3 – INSTALAÇÃO WINDOWS (EM DESENVOLVIMENTO)

# 3.1 - Dependências

Para utilização do TerraMA<sup>2</sup> é necessário instalar algumas dependências que estão no endereço acima ou em sítios específicos. As dependências são:

- ✓ Servidor de Bando de Dados PostgreSQL : "Postgresql-9.5.XXXXXX.exe"
- ✓ Java 8: arquivo "jre-8xxx-windows-x64.exe"
- ✓ Aplicativo TerraView : "TerraView422.exe"
- ✓ Servidor WEB Geoserver : "GeoserverXXXXXXX.exe"

### 3.1.1 - SERVIDOR DE BANCO DE DADOS

O TerraMA<sup>2</sup> trabalha atualmente com os seguintes sistema gerenciadores de bando de dados: PostgreSQL + PostGIS. Veja a seguir procedimento de instalação desses servidores.

O sistema gerenciador de banco de dados que será utilizado nesse curso será o PostgreSQL versão 9.5.x, atualmente a versão estável mais recente. Eventualmente, no site <u>http://www.postgresql.org/</u> encontram-se as versões mais recentes.

A instalação do PostgreSQL é feita por um assistente como mostrado na figura. Siga os passos descritos no procedimento abaixo.

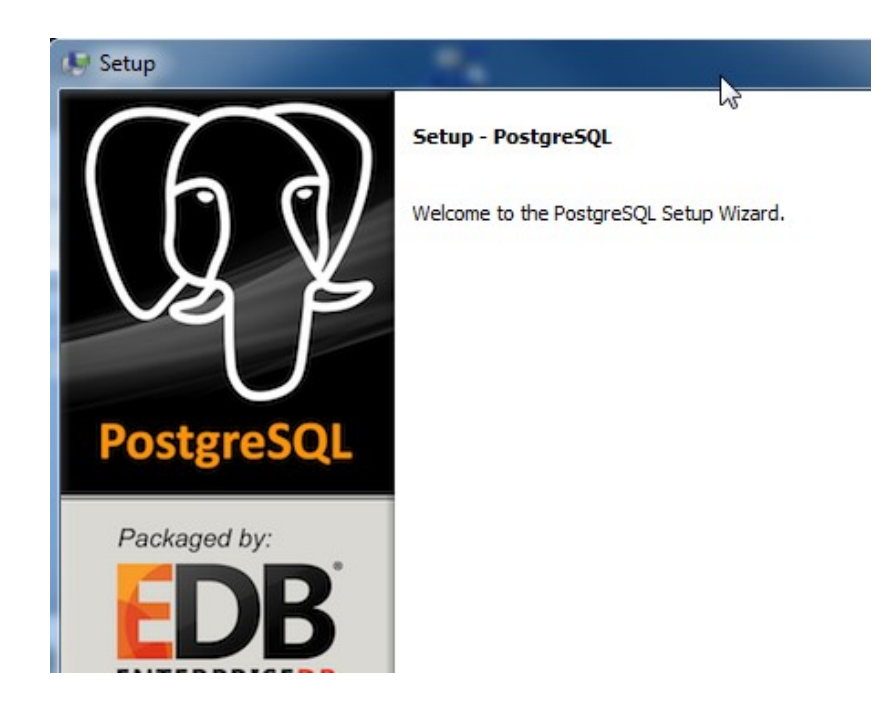

**OBS**: A instalação deve ser feita pelo **Administrador** do sistema operacional.

DICA : Caso exista uma versão anterior em seu computador que deseja remover utilize o "Painel de Controle – Adicionar ou Remover Programas". Remover qualquer chave de registro associada ao *postgres* que possa eventualmente persistir no Windows (use o programa " *regedit*" – item "HKEY\_CURRENT\_USER – Software"), e também remover a conta de usuário de sistema criada por versões anteriores (use o programa "*control userpasswords2*" – aba "Avançado" item "Gerenciamento avançado de usuários" – botão "Avançado" – item "Usuários" na árvore – excluir "postgres"). Verifique ainda se algum diretório do "*postgres*" existir na pasta "Arquivos de Programas" do Windows – remova o diretório caso exista.

 $\Rightarrow$  Instalando o PostgreSQL: - # Iniciar – TodosProgramas – Acessórios – Windows Explorer Explorer <pasta corrente> Selecionar caminho Meu computador\Unidade de 0 DVD<drive>\Aplicativos\PostgreSQL PostGIS clique duplamente sobre o arquivo postgresql-9.5.x-windows-x64.exe Setup \* na Janela Bem-Vindo (welcome) - (Next >) Setup – Installation Directory \* manter o diretório para instalação do banco - (Next >) Setup – Data Directory - (Next >) \* manter o diretório para criar os dados Setup – Passaword - {Password **2 postgres**} \* sugerimos o mesmo nome da conta - {Retype Password **m postgres**} - (Next >) Setup – Port - {Port **2** 5432} \* manter o valor sugerido - (Next >) Setup – Advanced Options - (Locate ▼ Portuguese, Brazil) - (Next >) Setup – Ready to Install - (Next >) Setup –Installing \* aguarde instalação Setup – Completing the PostgreSQL Setup Wizard - ( Stack Builder ...) \* desmarcar o item - (Finish)

Para instalação do PostGIS disponível no DVD, siga os passos abaixo.

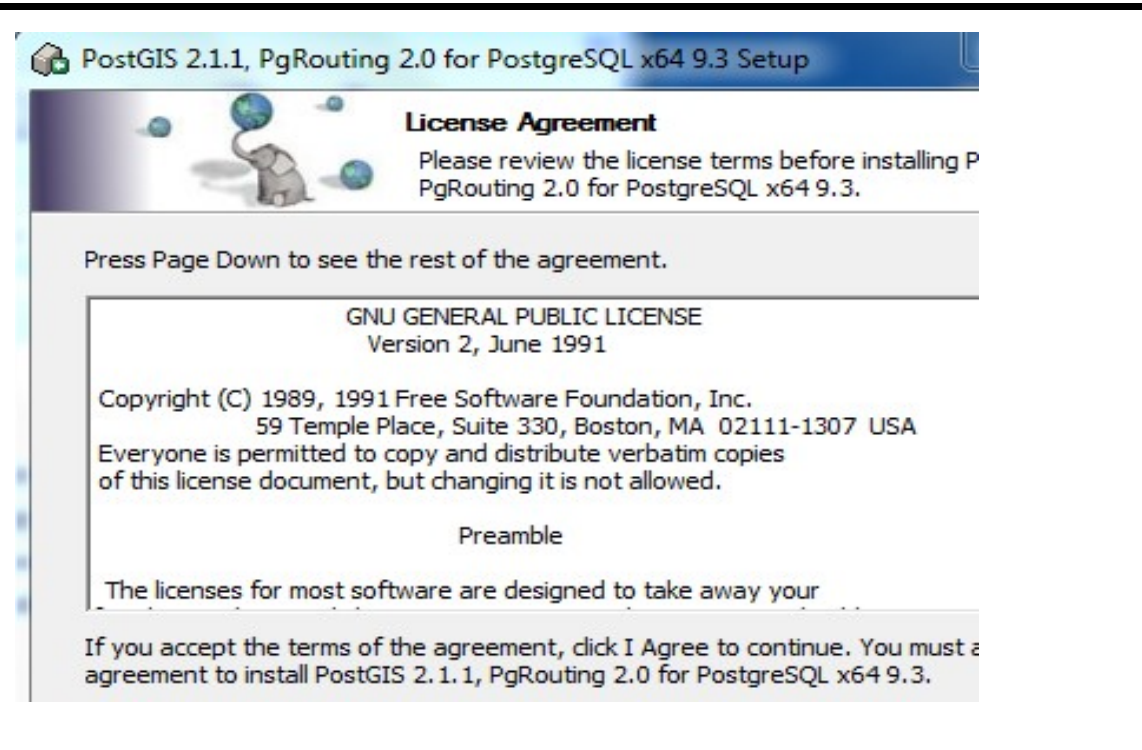

### ⇒ Instalando o PostGIS:

Explorer <pasta corrente>

- Selecionar o caminho *Meu computador\Unidade de DVD<drive>\Aplicativos\PostgreSQL\_PostGIS*
- ou sobre o arquivo postgis-bundle-pg95x64-setup-2.2.2-1.exe
- PostGIS 2.2.1 PgRouting 2.0 for PostgreSQL x64 9.5 Setup Licence Agreement - (I Agree)
- PostGIS 2.2.1 PgRouting 2.0 for PostgreSQL x64 9.5 Setup Choose Components \* Selecionar os dois componentes "PostGIS" e "Create spatial database" - (Next >)
- PostGIS 2.2.1 PgRouting 2.0 for PostgreSQL x64 9.5 Setup Choose Install Location \* Mantenha o caminho "C:\Arquivos de Programas\PostgreSQL\9.3\" - (Next >)
- PostGIS 2.2.1 PgRouting 2.0 for PostgreSQL x64 9.5 Setup Database Connection
  - {Password **Postgres**}
  - (Next >)
- PostGIS 2.1.1 PgRouting 2.0 for PostgreSQL x64 9.5 Setup Database Name
  - {Database Name **2 postgis\_21\_sample**} manter
  - (Install)
- PostGIS 2.2.1 PgRouting 2.0 for PostgreSQL x64 9.5 Setup Installing
  - \* Aguarde a instalação.
  - (Sim) \* a pergunta para registrar a variável GDAL
- PostGIS 2.2.1 PgRouting 2.0 for PostgreSQL x64 9.5 Setup

- (Close)

Testar a conexão com o banco de dados utilizando aplicativo "pgAdmin III"

⇒ Verificando conexão com o PostgreSQL:
 - # Iniciar – TodosProgramas – PostgreSQL 9.3 – pgAdmin III

#### pgAdmin III

```
    - (Navegador de objetos – Servidores (1) / PostgresSQL 9.3 (localhost:5432))
    - (PostgresSQL 9.3 (localhost:5432)) ● [Conectar]
```

#### Conexão ao Servidor

### - {Senha **Postgres**}

- (Salvar Senha) \* para que não seja solicitada na próxima conexão.
- (OK)

### pgAdmin III

\* Verifique que os bancos "postgis", "postgres" e "template\_postgis" estarão disponíveis.

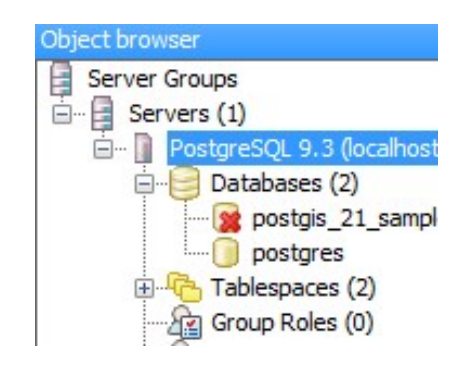

### 3.1.2- INSTALAÇÃO DO JAVA:

Execute o programa "**jre-8xx-windows-x64.exe**" para 64 bits para instalar o Java 8. A instalação será feita por um assistente como mostrado na figura. Siga os passos descritos no procedimento.

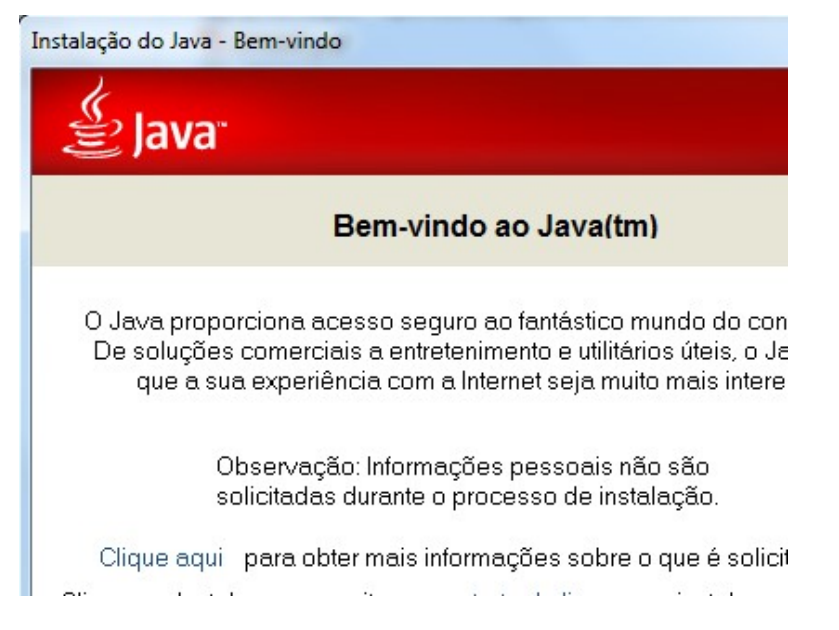

**OBS**: A instalação deve ser feita pelo **Administrador** do sistema operacional e o computador conectado a internet.

```
    ⇒ Instalando o Java 8:

        - # Iniciar – TodosProgramas – Acessórios – Windows Explorer

Explorer <pasta escolhida>

        - clique duplamente sobre jre-8xx-windows-x64.exe

        - Responda SIM para permissão do windows

Instalação do Java – Bem-vindo

        - (Instalar >)

Fazendo Download do Instalador Java

        - Aguarde a transferência do arquivo

Configuração do Java

        - (Próximo >)

Instalação do Java - Andamento

        - Aguarde a transferência do arquivo

Instalação do Java - Concluída
```

### 3.1.3 - INSTALAR O TERRAVIEW 5

O TerraView é um visualizador de dados geográficos com ferramentas de análise distribuído gratuitamente como OpenSource (executável free e código aberto).

O aplicativo pode ser obtido no site <u>www.dpi.inpe.br/terralib5</u>, podendo encontrar

versões mais novas do que a versão utilizada neste curso.

A instalação do TerraView é feita por um assistente como mostrado na figura. Siga os passos descritos no procedimento abaixo.

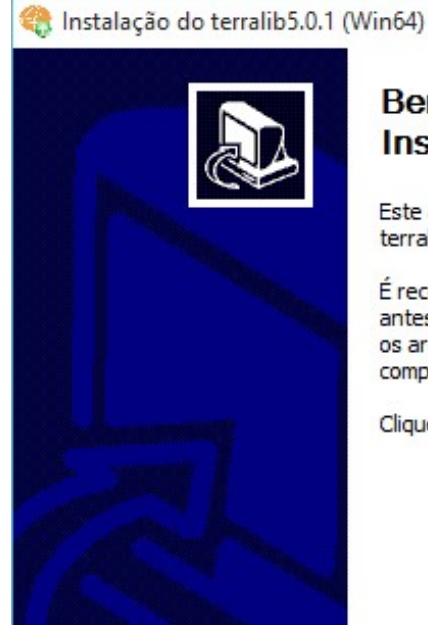

### Bem-vindo ao Assistente de Instalação do terralib5.0.1 (

Este assistente guiará você através da instala terralib5.0.1 (Win64).

É recomendado que você feche todos os outri antes de iniciar o Instalador. Isto tornará pos: os arquivos de sistema relevantes sem ter que computador.

Clique em Próximo para continuar.

### ⇒ Instalando o TerraView:

### - # Iniciar – Todos Programas – Acessórios – Windows Explorer Explorer <pasta corrente>

- Selecionar o caminho Meu computador\Unidade de
- DVD<drive>\Aplicativos\TerraView
- sobre o arquivo TerraView-5.2.1-win64.exe

### Instalação do Terralib 5.2.1

- (Próximo >)
- (Eu Concordo) \* aceite o Acordo de licença
- (Próximo >) \* local de instalação pode manter o padrão
- (Próximo >) \* manter a pasta do Menu Iniciar
- (Instalar) \* manter o tipo de instalação Full
- \* Aguarde a instalação.
- (Terminar) \*deixar que o Windows seja reiniciado

### 3.1.4 - INSTALAR O GEOSERVER

**GeoServer** é um servidor de código aberto escrito em Java que permite aos usuários compartilhar e editar dados geoespaciais. Projetado para a interoperabilidade, publica dados de qualquer fonte de dados espaciais utilizando os principais padrões abertos.

GeoServer é a implementação de referência dos padrões Web Feature Service (WFS) e Web Coverage Service (WCS) da Open Geospatial Consortium (OGC), sendo também certificado por alta performance no padrão Web Map Service (WMS). GeoServer constitui um componente Geoespacial para a Web.

O aplicativo pode ser obtido no site http://geoserver.org , podendo encontrar versões

mais novas do que a versão utilizada neste curso.

A instalação do Geoserver é feita por um assistente como mostrado na figura. Siga os passos descritos no procedimento abaixo.

| GeoServer 2.7.2 Setup          | _                                                                                                    |
|--------------------------------|----------------------------------------------------------------------------------------------------|
|                                | Welcome to the GeoServer<br>Setup Wizard                                                                                                    |
|                                | This wizard will guide you through the installat<br>GeoServer 2.7.2.                                                                                               |
| GeoServer                      | It is recommended that you close all other app<br>before starting Setup. This will make it possible<br>relevant system files without having to rebool<br>computer. |
|                                | Please report any problems or suggestions to<br>Users mailing list: geoserver-users@lists.sour                                                                     |
|                                | Click Next to continue.                                                                                                    |
| Learn more at<br>geoserver org |                                                                                                    |

- ⇒ Instalando o Geoserver:
  - # Iniciar TodosProgramas Acessórios Windows Explorer Explorer <pasta corrente>
    - Selecionar o caminho *Meu computador\Unidade de DVD<drive>\Aplicativos\GeoServer*

    - clique duplamente sobre o arquivo geoserver-2.7.2.exe

### GeoServer 2.7.2 Setup

- (Next >)
- (I Agree) \* para aceitar as condições de licença
- (Next >) \* local de instalação pode manter
- (Next >) \* para nome do diretório padrão
- (Next >) \* manter o diretório de instalação do JAVA
- (Next >) \* manter o diretório padrão para os dados
- {Username 🖀 admin} \* sugerimos manter o nome
- {Password **a** geoserver} \* sugerimos manter a senha
- (Next >) \* manter os campos de adminstrador
- {Port 🖀 8080} \* sugerimos manter o valor
- (Next >) \* manter o valor para porta
- (Next >)
- (Install)
- \* Aguarde a instalação.
- (Finish)

# **3.2-** Instalação do TerraMA<sup>2</sup>:

Execute a instalação através do arquivo **TerraMA2\_x86.exe**, realizando um duplo clique sobre o arquivo. Configure as opções apresentadas. A figura abaixo apresenta a janela inicial do instalador Windows.

```
\Rightarrow Instalando o TerraMA<sup>2</sup>:
              - # Iniciar – Todos Programas – Acessórios – Windows Explorer
      Explorer <pasta selecionada>
              - clique duplamente sobre o arquivo TerraMA2xxxx.exe
              - Responda SIM para permissão do windows
      Installer Language
              - (Please select a lamguage: ▼ Português Brasileiro)
              - (OK)
      Instalação do TerraMA<sup>2</sup> 4.0
              - (Próximo >)
      Instalação do TerraMA<sup>2</sup> 4.0 – Escolher Usuários
              - ( C Instalar para qualquer um usando este computador)
              - (Próximo >) * manter os plugins selecionados
      Instalação do TerraMA<sup>2</sup> 4.0 – Escolher o Local da Instalação
              * Manter a pasta indicada.
              - (Instalar)
              * Aguarde a instalação.
              - (Fechar)
```

Para testar os dois aplicativos Web da plataforma TerraMA<sup>2</sup> digite as URLs abaixo.

```
⇒ Módulo de Administração - digite:
http://localhost:36000
```

Na janela do navegador deve apresentar a tela abaixo. O login e senha iniciais do administrador são:

- Usuário: admin
- Senha: admin

| Faça login para iniciar a sua sessão | •  |
|--------------------------------------|----|
| admin                                | ۵  |
|                                      | a, |

### ⇒ Módulo de Monitoramento - digite: <u>http://localhost:36001</u>

Na janela do navegador deve apresentar a tela abaixo.

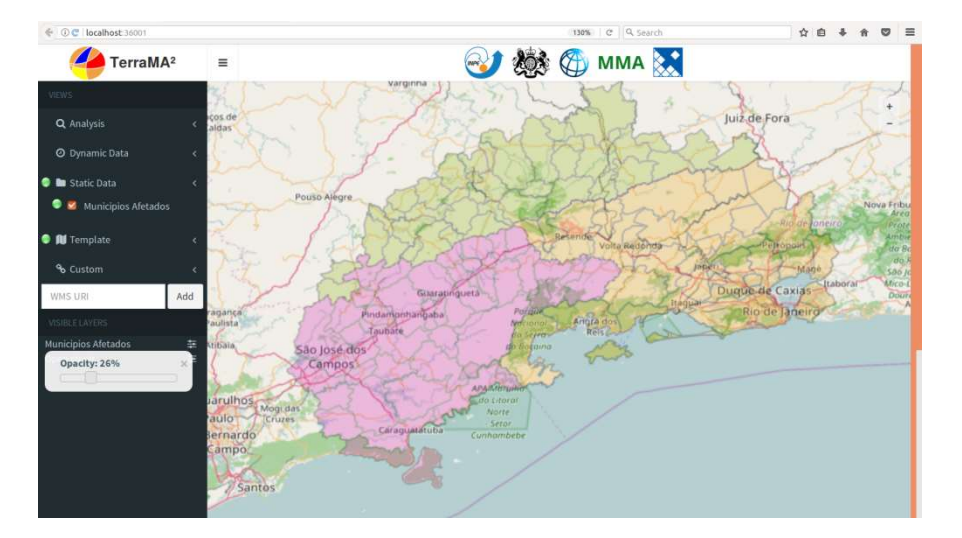

### 4 – INSTALAÇÃO LINUX

O pacote de instalação do TerraMA<sup>2</sup> para Linux foi testado e compilado para a distribuição Debian. Caso o usuário queira usar outra distribuição Linux poderá compilar a plataforma na distribuição Linux de sua preferência, conforme descrito no item 6

### 4.1 – Instalando Pacote Debian

O pacote Debian 16.04 tem as seguintes dependências; TerraLib, NodeJs, Postgres/PostGIS, Java e Geoserver.

### 4.1.1 - INSTALANDO TERRALIB

Descomprima o arquivo "terralib-5.2.1-ubuntuXX.XX.tar.gz" com comando:

```
Para UBUNTU 14.04:
tar -xvzf terralib-5.2.1-ubuntu14.04.tar.gz
```

```
Para UBUNTU 16.04:
tar -xvzf terralib-5.2.1-ubuntu16.04.tar.gz
```

#### Digite o comando:

./install.sh

Aguarde pela mensagem "finished successfull !"

NOTA: O Aplicativo TerraView versão 5.2 é instalado juntamente com a TerraLib

### 4.1.2 – INSTALANDO NODEJS

#### Para instalar o NodeJs, digite no terminal as seguintes linhas de comando:

```
sudo apt-get install -y curl
```

curl -sL https://deb.nodesource.com/setup 6.x | sudo -E bash -

### Aguarde pela mensagem "Reading package lists... Done"

sudo apt-get install -y nodejs

Aguarde pelo término da instalação

### 4.1.3 – INSTALANDO POSTGRESQL + POSTGIS

Para instalar servidor de banco dados PostgreSQL + PostGIS, digite no terminal as

seguintes linhas de comando dependendo da versão do Ubuntu de sua preferência.

```
Para UBUNTU 14.04:
sudo apt-get install postgresql-9.3-postgis-2.1
Para UBUNTU 16.04:
sudo apt-get install postgresql-9.5-postgis-2.2
```

Por padrão a instalação do PostgreSQL cria uma conta de usuário com login: **postgres**, porém sem uma senha definida. A plataforma TerraMA<sup>2</sup> requer que esta conta tenha uma senha definida, portanto digite no terminal as seguintes linhas de comando, substituindo <password> pela senha desejada:

```
sudo -u postgres psql
ALTER USER postgres WITH PASSWORD '<password>';
\q
```

Se preferir criar uma conta no PostgreSQL com login diferente digite no terminal as seguintes linhas de comando (uma senha será solicitada para este novo usuário), substituindo <user> e <password> pelo nome de usuário e senha desejados:

```
sudo -u postgres psql
CREATE USER <user> WITH PASSWORD '<password>';
\q;
```

**NOTA**: Após a definição da senha do usuário "postgres" ou criação de outra conta com login e senha diferentes, será necessário informar qual login e senha o TerraMA<sup>2</sup> vai utilizar. Veja procedimento a seguir.

Sugerimos a instalação do PgAdmin3 para administração do banco PostgreSql pela interface gráfica. Portanto, digite no terminal a seguinte linha de comando:

```
sudo apt-get install pgadmin3
```

#### 4.1.4 - INSTALANDO JAVA, TOMCAT E GEOSERVER

Para a publicação dos dados do TerraMA2 na aplicação Web Instalar o Java 8, Tomcat8 e Geoserver 2.10.3.

Para instalar o Java 8 recomendamos utilizar o pacote "*default*" distribuído pela própria versão do Ubuntu. Digite os comandos:

```
sudo apt-get update
sudo apt-get install default-jdk
```

Edite o arquivo environment em /etc . Use um editor:

```
sudo vi /etc/environment
OU
sudo gedit /etc/environment
```

Inserir a linha abaixo e salve JAVA HOME="/usr/lib/jvm/java-8-openjdk-amd64/jre/bin/java"

Digite o comando para ler as alterações

source /etc/environment

Utilize o **"Synaptic Package Manager**" para instalar o "tomcat8" e "tomcat8-admin". Para a conta de usuário do Tomcat-Manager será necessário editar o arquivo "tomcatusers.xml" que está em /var/lib/tomcat8/conf . Procure o trecho abaixo que está comentado e copie para fora do comentário, como está abaixo. Inclua a regra "manager-gui" em "roles".

Antes

```
<!--

<role rolename="tomcat"/>

<role rolename="role1"/>

<user username="tomcat" password="tomcat" roles="tomcat"/>

<user username="both" password="tomcat" roles="tomcat,role1"/>

<user username="role1" password="tomcat" roles="role1"/>

-->
```

Depois

```
<role rolename="tomcat"/>
<role rolename="role1"/>
<user username="tomcat" password="tomcat" roles="tomcat, manager-gui"/>
<user username="both" password="tomcat" roles="tomcat, role1"/>
<user username="role1" password="tomcat" roles="role1"/>
```

Reinicie o serviço do Tomcat com:

sudo service tomcat8 restart

A seguir será necessário alterar o limite para arquivos \*.WAR no Tomcat, pois o arquivo do Geoserver a ser importado ultrapassa o valor default. Abra o arquivo "web.xml" que está em /usr/share/tomcat8-admin/manager/WEB-INF . Note que o valor está em 50MB e o arquivo que iremos importar tem aproximadamente 70MB. Procure pelo trecho abaixo e altere ambos os parâmetros "<max-file-size>" e "<max-request-size>", da seguinte maneira:

#### Antes

```
<multipart-config>
<!-- 50MB max -->
<max-file-size>52428800</max-file-size>
<max-request-size>52428800</max-request-size>
<file-size-threshold>0</file-size-threshold>
</multipart-config>
```

#### Depois

```
<multipart-config>
<!-- 50MB max -->
<max-file-size>104857600</max-file-size>
<max-request-size>104857600</max-request-size>
<file-size-threshold>0</file-size-threshold>
</multipart-config>
```

Salve as alterações acima e reinicie o serviço do Tomcat com:

```
sudo service tomcat8 restart
```

O GeoServer testado para ser utilizado pelo TerraMA<sup>2</sup> é a versão 2.10.3. Assim descomprima o arquivo "geoserver-2.10.3-war.zip" com comando:

```
unzip geoserver-2.10.3-war.zip
```

No navegador digite "localhost:8080/manager". Digite o login: **tomcat** e Senha: **tomcat** na janela aberta. A tela do navegador deverá apresentar a aplicação de gerencia do Tomcat, como na figura abaixo.

| Softy                     | Nare F         | Apache<br>oundation<br>pache.org/ |         |          |                                                                              |
|---------------------------|----------------|-----------------------------------|---------|----------|------------------------------------------------------------------------------|
|                           |                | Tomcat Web                        | Appli   | catio    | n Manager                                                                    |
| Message:                  | ОК             |                                   |         |          |                                                                              |
| Manager<br>List Applicati | ons            | HTML Manage                       | r Help  |          | Manager Help                                                                 |
| Application               | s<br>Version   | Display Name                      | Running | Sessions | Commands                                                                     |
| L                         | None specified |                                   | true    | <u>0</u> | Start Stop Reload<br>Expire sessions with idle ≥                             |
| <u>/geoserver</u>         | None specified | GeoServer                         | true    | 1        | Start     Stop     Reload       Expire sessions     with idle ≥              |
| /host-manager             | None specified | Tomcat Host Manager Application   | true    | <u>0</u> | Start     Stop     Reload       Expire sessions     with idle ≥              |
| <u>/manager</u>           | None specified | Tomcat Manager Application        | true    | 1        | Start     Stop     Reload     Undeploy       Expire sessions     with idle ≥ |
| Deploy                    | • • • •        |                                   |         |          |                                                                              |

No campo "WAR file to deploy" (Figura abaixo) procure pelo arquivo "**geoserver.war**" que foi descompactado pelo comando acima. Clique em "Deploy". Observe que a aplicação deve aparecer na lista acima.

| WAR file to deploy    |     |        |        |
|-----------------------|-----|--------|--------|
| Select WAR file to up | oad | Browse | geoser |
|                       |     | Deploy |        |

Clique no link "**/geoserver**" para acessar o menu principal do GeoServer, como na figura abaixo. No navegador digite em login: **admin** e Senha: **geoserver** para acessar o GeoServer.

| ①   localhost:8080/geoserve       | er/web/ C Search                                                               |         |
|-----------------------------------|--------------------------------------------------------------------------------|---------|
| GeoServer                         | admin                                                                          | Reme    |
|                                   | Welcome                                                                        |         |
| About & Status<br>About GeoServer | Welcome                                                                        |         |
| Data                              | This GeoServer belongs to The Ancient Geographers.                             | Service |
| 💹 Layer Preview                   |                                                                                | TMS     |
|                                   | This GeoServer instance is running version 2.10.3. For more information please | 1.0.0   |
| Demos                             | contact the administrator.                                                     | WMS-C   |
|                                   |                                                                                | 1.1.1   |
|                                   |                                                                                | WMTS    |
|                                   |                                                                                | 1.0.0   |
|                                   |                                                                                | WCS     |
|                                   |                                                                                | 1.0.0   |
|                                   |                                                                                | 1.1.0   |
|                                   |                                                                                | 1.1.1   |
|                                   |                                                                                | 1.1     |
|                                   |                                                                                | WES     |
|                                   |                                                                                | 100     |

A instalação do Geoserver vem configurada com um mínimo de utilização da memória do computador. Como as aplicações da plataforma TerraMA<sup>2</sup> normalmente demandam muitos dados a serem publicados diariamente, pode ser necessário aumentar ao limites de duas variáveis do tomcat. Na pasta /usr/share/tomcat8/bin edite ou crie o arquivo "setenv.sh" modificando ou inserindo os parâmetros -Xms128M e -Xmx756M para algo em torno de – Xms512M e -Xmx1024M. Assim, a linha de comando deve ficar da seguinte maneira:

export CATALINA OPTS="-Xms512M -Xmx1024M -Duser.timezone=GMT"

Reinicie o serviço do tomcat após alteração. Os valores ideais vão depender da máquina disponível.

sudo service tomcat8 restart

Para verificar se o tomcat recebeu a alteração dos limites acima, use o comando

ps aux | grep tomcat

### 4.1.5 - INSTALANDO VMIME

Para instalação do VMINE utilize

```
sudo dpkg -i terrama2-vmime_0.9.2-ubuntu16.04_amd64.deb
sudo apt-get install -f -y
```

### 4.1.6- INSTALANDO TERRAMA<sup>2</sup>

Para instalar o TerraMA<sup>2</sup> com os módulos de administração e monitoramento, digite no terminal a seguinte linha de comando:

Para UBUNTU 14.04: sudo dpkg -i TerraMA2-4.0.0-rc1-linux-x64-Ubuntu-14.04.deb Para UBUNTU 16.04: sudo dpkg -i TerraMA2-4.0.0-rc1-linux-x64-Ubuntu-16.04.deb

**OBS**: Algumas dependências serão instaladas caso não existam na máquina. Neste caso uma mensagem de erro será apresentada no terminal. Para prosseguir com a instalação digite a linha de comando a seguir no terminal:

```
sudo apt-get install -f -y
```

Dois arquivos de configuração padrão, uma para cada módulo do TerraMA<sup>2</sup>, são criados quando instalado, mas pode ser necessário atualizar algumas informações nesses arquivos.

O arquivo de configuração do módulo de administração pode ser encontrado no caminho:

/opt/terrama2/4.x.x/webapp/config/config.terrama2

Neste arquivo você pode configurar:

- O usuário e senha do banco PostgreSQL + PostGIS
- Número da porta da Web que o usuário deverá se conectar, por padrão utilizamos a porta 36000.

O arquivo de configuração do módulo de monitoramento pode ser encontrado no caminho:

/opt/terrama2/4.x.x/webmonitor/config/config.terrama2

Neste arquivo você pode configurar:

- The webmonitor port, this is where the user will connect
- The webapp ip and port, this is the port that was configured in the webapp config file.

**IMPORTANTE**: Caso ambos os módulos, Administração (webapp) e Monitoramento (webmonitor) já estejam em execução e algum dos arquivos acima forem modificados, será necessário reiniciar os serviços desses módulos. Utilize a seguinte linha de comando no terminal:

sudo pm2 restart webapp webmonitor

Para remover o Terrama2 poderá utilizar um dos comandos a seguir.

sudo apt remove terrama2

Remove o TerraMA<sup>2</sup> e dependências instaladas. Não remove o diretório onde foi realizada a instalação, arquivo de log e bancos de dados.

sudo apt remove terrama2 --purge

Remove o TerraMA<sup>2</sup>, dependências instaladas, o diretório onde foi realizada a instalação, arquivo de log e todos os bancos de dados.

### 4.1.7- TESTE DOS MÓDULOS DA PLATAFORMA TERRAMA<sup>2</sup>

Para testar os dois aplicativos Web da plataforma TerraMA<sup>2</sup> digite as URLs abaixo.

## $\Rightarrow Módulo de Administração - digite:$

http://localhost:36000

Na janela do navegador deve apresentar a tela abaixo. O login e senha iniciais do administrador são:

- Usuário: admin
- Senha: admin

| Faça login para iniciar a sua sess | são 💽 • |
|------------------------------------|---------|
| admin                              | ۵       |
|                                    | ٩       |
| Lembrar de mim                     |         |

⇒ Módulo de Monitoramento - digite:

http://localhost:36001

Na janela do navegador deve apresentar a tela abaixo.

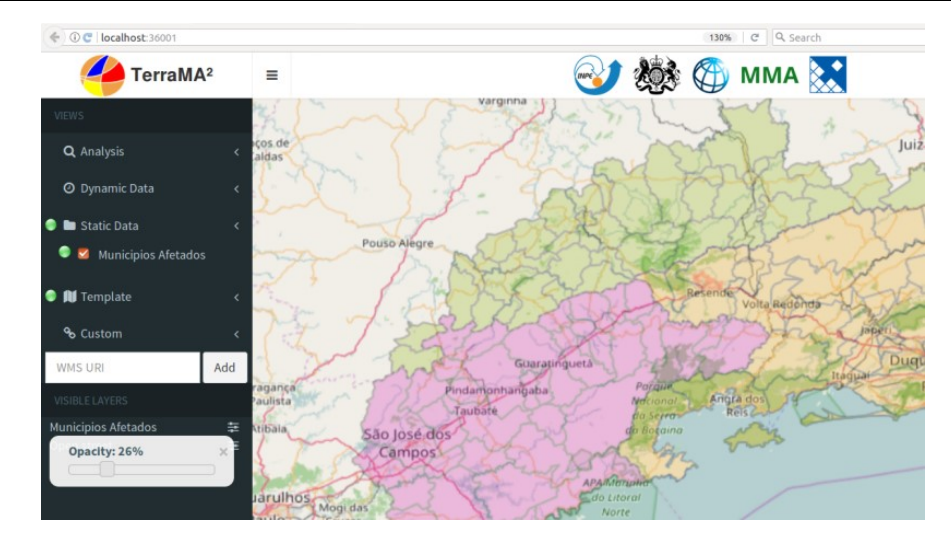

# 5 – INSTALAÇÃO MAC

O pacote de instalação do TerraMA<sup>2</sup> para Mac .....

# 6 – COMPILAÇÂO TERRAMA2

A compilação.....

# 6.1 – Compilação Windows

A Compilação windows....

# 6.2 – Compilação Linux

A Compilação Linux

# 6.3 – Compilação Mac

A Compilação Mac